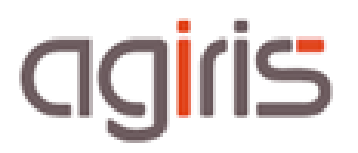

# SAUVEGARDE DES BASES SQL

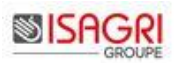

# SOMMAIRE

| 1. | Vérification de la sauvegarde des Bases SQL        | 3 |
|----|----------------------------------------------------|---|
|    | 1.1. Version Microsoft SQL Express                 | 3 |
|    | 1.2. Version Microsoft SQL Workgroup ou Standard   | 4 |
| 2. | Mise en place de la sauvegarde des Bases SQL       | 4 |
|    | 2.1. Version Express                               | 5 |
|    | 2.2. Version Workgroup ou Standard                 | 6 |
| 3. | Que faire si la sauvegarde ne s'est pas exécutée ? | 8 |
|    | 3.1. Version Express                               | 8 |
|    | 3.2. Version Workgroup ou Standard                 | 8 |
|    |                                                    |   |

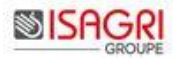

A partir de la **version 2013 d'ISACOMPTA ISAGI CONNECT**, les données des applications sont partagées entre SQL (une base pour tous les dossiers) et Paradox (un répertoire Bcodedossier.cow par dossier dans le répertoire dossiers). Nous passons donc **d'une stratégie de stockage dossier par dossier à un stockage dans une base unique pour tous les dossiers**.

Un **utilitaire** est disponible dans le support logiciel hors dossier afin de **sauvegarder en lot l'ensemble des dossiers modifiés** depuis la dernière sauvegarde.

Voir fiche documentaire « Sauvegarde des dossiers modifiés »

Pour les bases SQL, une sauvegarde automatique doit être mise en place par des plans de maintenance.

Cette fiche documentaire présente le paramétrage de la sauvegarde des bases SQL et le contrôle de leur bonne réalisation.

Dans toute cette fiche documentaire, la lettre X : correspond au chemin d'installation de vos applications.

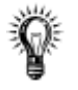

La mise en place des plans de sauvegarde est à effectuer sur le serveur où se trouvent les bases SQL.

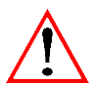

Un contrôle de vos sauvegardes des bases SQL doit être effectué quotidiennement afin de s'assurer de son bon fonctionnement.

Pensez à vérifier auprès de votre service / prestataire informatique que les répertoires de sauvegarde sont bien pris en compte via votre logiciel de sauvegarde réseau.

## 1. VERIFICATION DE LA SAUVEGARDE DES BASES SQL

#### 1.1. Version Microsoft SQL Express

Deux vérifications sont à réaliser :

- La tâche planifiée doit être présente et avoir pour résultat L'opération a réussi (0x0).

Elle est présente dans le planificateur de tâches.

| 🕒 IW_SaveAllB Prêt | À 21:00 tous les jours | 23/04/2013 21:00:00 23/04/2013 12:02:40 | L'opération a réussi. (0x0) |
|--------------------|------------------------|-----------------------------------------|-----------------------------|
| -                  |                        |                                         |                             |
|                    |                        |                                         |                             |
|                    |                        |                                         |                             |
|                    |                        |                                         |                             |

#### Présence des fichiers \*.bak dans le répertoire X:\Isagiwf\Backup

Exemple :

| CAgirisS12.10.019 is a giwf DEMOGI.GI. bak   | 23/04/2013 10:25 | Fichier BAK | 47 200 Ko |
|----------------------------------------------|------------------|-------------|-----------|
| CAgirisS12.10.019isagiwfDEMOGI.GIVALDICO.bak | 23/04/2013 10:25 | Fichier BAK | 9 734 Ko  |
| CAgirisS12.10.019isagiwfZZ.GI.bak            | 23/04/2013 10:25 | Fichier BAK | 9 623 Ko  |
| CAgirisS12.10.019isagiwfZZ.GIVALDICO.bak     | 23/04/2013 10:25 | Fichier BAK | 22 832 Ko |

La date des fichiers est celle de l'exécution de la sauvegarde.

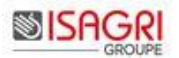

## 1.2. Version Microsoft SQL Workgroup ou Standard

Deux vérifications sont à réaliser :

- Présence des jobs.

Pour cela :

- Lancer Microsoft SQL Server Management Studio,

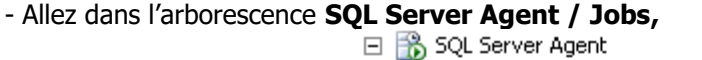

SQL Server Agent
Jobs
DatabaseAllTasks
DatabaseBackup - SYSTEM\_DATABASES - FULL
DatabaseBackup - USER\_DATABASES - DIFF
DatabaseBackup - USER\_DATABASES - FULL
DatabaseBackup - USER\_DATABASES - FULL
DatabaseBackup - USER\_DATABASES - LOG
DatabaseIntegrityCheck - SYSTEM\_DATABASES
DatabaseIntegrityCheck - USER\_DATABASES

- Vérifiez la **présence des fichiers** dans le répertoire **C:\Isabackup** (Chemin par défaut) ou celui que vous avez personnalisé (voir chapitre 'Modifier le chemin de stockage des sauvegardes'),

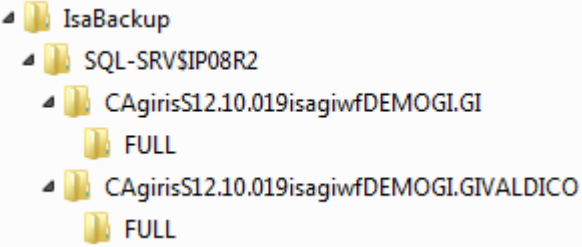

Dans chaque répertoire **FULL** va se trouver le fichier *nomserveur*\$IP08R2\_*X*isagiwf*base*.GI \_FULL\_AAAAMMJJ\_HHMMSS.bak.

Exemple pour la copie écran ci-dessus :

SQL-SRV\$IP08R2\_CAgirisS12.10.019isagiwfDEMOGI.GI\_FULL\_20130423\_102546.bak

## 2. MISE EN PLACE DE LA SAUVEGARDE DES BASES SQL

Que ce soit sur une version SQL Express, Workgroup ou Standard, le fichier **BackupBasesSQL.exe** est nécessaire à la mise en place de la sauvegarde des bases SQL.

Il est stocké dans le répertoire dans le répertoire X:\Isacowp.gi\Services et est diffusé dans chaque mise à jour états Isacompta depuis la mise à jour BBS04.

Il suffit de double-cliquer sur l'exécutable pour créer les plans de sauvegarde selon la version du moteur SQL.

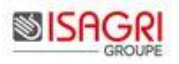

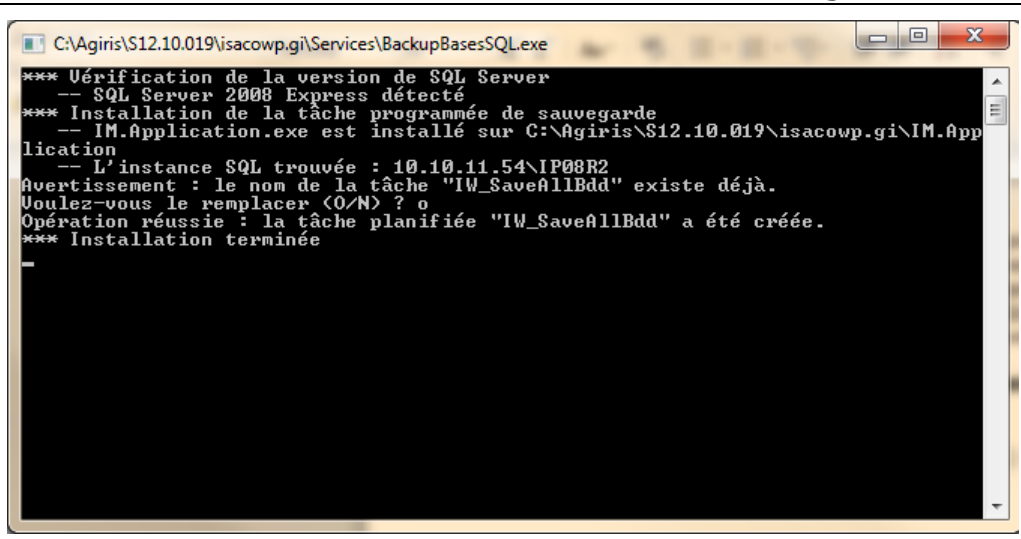

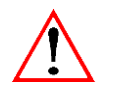

Les plans de sauvegarde sont déjà présents

- Si version Express : La procédure demande s'il faut les remplacer,
- Si version Workgroup ou Standard : Les plans de sauvegarde déjà en place ne sont pas modifiés.

#### 2.1. Version Express

L'exécution du fichier BackupBasesSQL.exe permet de créer une tâche planifiée nommée IW\_SaveAllBdd.

| $\sim$ |         |       |    | <br>· · |     |      |     |       |          | - ni |
|--------|---------|-------|----|---------|-----|------|-----|-------|----------|------|
| G      | IW_Save | eAllB | dd | Prêt    | À 2 | 1:00 | tou | us le | es jours | ;    |
| -      |         |       | •  |         | •   | -    | •   | -     | -        | -    |

Elle est lancée tous les jours à 21H00.

Les sauvegardes SQL sont générées automatiquement dans le répertoire X:\Isagiwf\Backup

Aucune modification de destination ne sera possible.

Dans le cas où l'application a été installée à partir d'un disque physique ou d'un subst, le programme exécutera IM.Application.exe à partir du chemin local.

Dans le cas où l'application a été installée à partir d'un lecteur réseau (net use), la tâche planifiée devra être lancé en session ouverte et par un autre compte que Système.

Propriétés de la tâche planifiée dans le cas d'une installation sur un lecteur réseau (Clic droit Propriétés) :

| GROUPE\Administrateur                         |                                    | Utilisateur ou groupe |
|-----------------------------------------------|------------------------------------|-----------------------|
| N'exécuter que si l'utilisateur est connecté  |                                    |                       |
| Exécuter même si l'utilisateur n'est pas conn | ecté                               |                       |
| Ne pas enregistrer le mot de passe. La t      | âche n'accède qu'aux ressources lo | ocales.               |
| Exécuter avec les autorisations maximales     |                                    |                       |

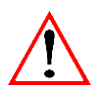

Le **poste** qui sert de serveur doit être **absolument démarré au moment de l'exécution de la tâche planifiée** sinon aucune sauvegarde ne sera effectuée.

## 2.2. Version Workgroup ou Standard

L'exécution du fichier BackupBasesSQL.exe permet de créer les jobs de sauvegarde.

| - | 📸 SQL Se  | erver Agent                               |
|---|-----------|-------------------------------------------|
|   | 🗆 🚞 Jo    | bs                                        |
|   | <b>-6</b> | DatabaseAllTasks                          |
|   | шĘ        | DatabaseBackup - SYSTEM_DATABASES - FULL  |
|   | шĘ        | DatabaseBackup - USER_DATABASES - DIFF    |
|   | шĘ        | DatabaseBackup - USER_DATABASES - FULL    |
|   | <b>-6</b> | DatabaseBackup - USER_DATABASES - LOG     |
|   | -C        | DatabaseIntegrityCheck - SYSTEM_DATABASES |
|   | -6        | DatabaseIntegrityCheck - USER DATABASES   |

Le traitement est lancé tous les jours à 22H.

Les sauvegardes SQL seront générées automatiquement dans le répertoire C:\Isabackup

#### Modifier le chemin de stockage des sauvegardes :

Une modification du chemin de destination est possible dans management Studio. Pour cela,

- Lancer Microsoft SQL Server Management Studio,
- Aller dans l'arborescence SQL Server Agent / Jobs,
- Aller dans les propriétés du job DatabaseAllTasks,

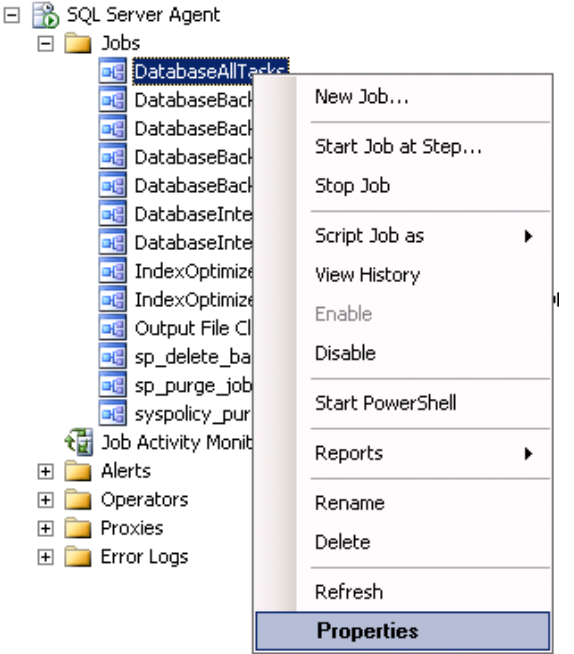

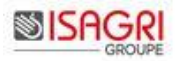

- Aller dans le menu Steps,

| 🥶 Job Properties - Databa              | aseAllT | asks   |                                         |           |            | _ 🗆 2        |
|----------------------------------------|---------|--------|-----------------------------------------|-----------|------------|--------------|
| Select a page<br>Providential<br>Steps | 5       | Scrip  | t ▼ 🚺 Help                              |           |            |              |
| Schedules<br>Alerts                    |         | 505 st | Name                                    | Туре      | On Success | On Failure   |
| Notifications                          |         | 1      | DatabaseBackup - SYSTEM_DATABASES       | Operating | Go to the  | Quit the job |
| Targets                                |         | 2      | DatabaseBackup - USER_DATABASES - F     | Operating | Go to the  | Quit the job |
|                                        |         | 3      | DatabaseIntegrityCheck - SYSTEM_DATAB   | Operating | Go to the  | Quit the job |
|                                        |         | 4      | DatabaseIntegrityCheck - USER_DATABASES | Operating | Quit the j | Quit the job |

Après avoir sélectionné la première étape **DatabaseBackup – SYSTEM\_DATABASES – FULL**, cliquer sur le bouton *Edit*.

La fenêtre suivante apparaît :

| 🧱 Job Step Properties ·                   | - DatabaseBackup - SYSTEM_DATABASES - FULL                             | _ 🗆 🗵 |
|-------------------------------------------|------------------------------------------------------------------------|-------|
| Select a page<br>Providence Select a page | Script - 📑 Help                                                        |       |
| 🚰 Advanced                                |                                                                        |       |
|                                           |                                                                        |       |
|                                           | Operating system (CmdExec)                                             | •     |
|                                           | Run as:                                                                |       |
|                                           | SQL Server Agent Service Account                                       | •     |
|                                           | Process exit code of a successful command:                             |       |
|                                           | Command: sqlcmd -E -S \$(ESCAPE_SQUOTE(SRVR)) -d master -Q "EXECUTE (d | bo    |

La modification du chemin de stockage est à effectuer sur la ligne Command en remplaçant c:\IsaBackup par le chemin souhaité.

sqlcmd -E -S \$(ESCAPE\_SQUOTE(SRVR)) -d master -Q "EXECUTE [dbo].[DatabaseBackup] @Databases = 'SYSTEM\_DATABASES', @Directory = N'**c:\IsaBackup**', @BackupType = 'FULL', @Verify = 'Y', @CleanupTime = 24, @CheckSum = 'Y'' -b

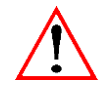

Le répertoire de sauvegarde doit être un lecteur physique et non un disque réseau ou externe.

La même modification est à effectuer sur l'étape suivante : DatabaseBackup – USER\_DATABASES – FULL

Le fichier sera stocké dans l'arborescence suivante :

| C:\Isabackup\ <i>nomserveur</i> \$IP08R2\Xisagiwfbase.GI\FULL\nomserveur\$IP08R2_ | <i>X</i> isagiwf <i>base</i> .GI |
|-----------------------------------------------------------------------------------|----------------------------------|
| _FULL_AAAAMMJJ_HHMMSS.bak                                                         |                                  |

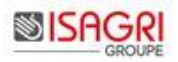

IsaBackup
SQL-SRV\$IP08R2
CAgirisS12.10.019isagiwfDEMOGI.GI
FULL
CAgirisS12.10.019isagiwfDEMOGI.GIVALDICO
FULL

## 3. QUE FAIRE SI LA SAUVEGARDE NE S'EST PAS EXECUTEE ?

## 3.1. Version Express

- Vérifier que le compte exécutant la tâche planifiée possède bien les droits sur le répertoire X:\isagiwf\backup,

- Relancer le fichier BackupBasesSQL.exe présent dans le répertoire X:\Isacowp.gi\Services. Il vous indiquera que la tâche **IW\_SaveAllBdd** existe déjà et vous demandera de la remplacer.

Renseignez **O** puis valider par le touché 'Entrée' du clavier.

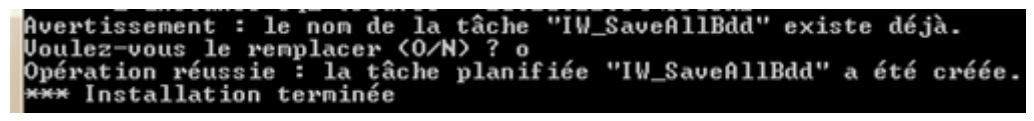

- Lancer immédiatement la tâche planifiée afin d'en connaitre le résultat (Clic droit Exécuter),

| MIN/ SaveAllPdd | DyA+ I |          |  |
|-----------------|--------|----------|--|
|                 | Fiel   | Exécuter |  |

- Contacter votre support si les sauvegardes ne s'effectuent toujours pas.

## 3.2. Version Workgroup ou Standard

- Vérifier que le répertoire Isabackup existe. Le créer s'il n'existe pas,
- Supprimer le job de sauvegarde. Pour cela, suivre les indications suivantes :
  - Lancer Microsoft SQL Server Management Studio,
  - Aller dans l'arborescence SQL Server Agent / Jobs,
  - Supprimer le job DatabaseAllTasks (Clic droit Delete),

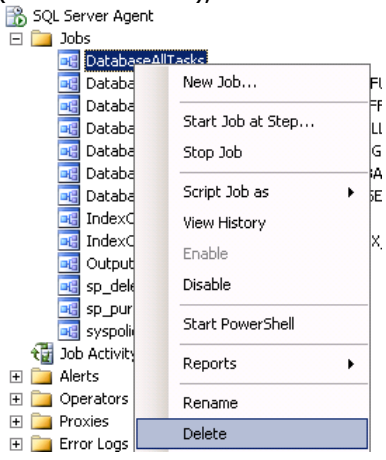

- Relancer le fichier BackupBasesSQL.exe présent dans le répertoire X:\Isacowp.gi\Services,

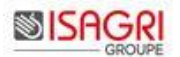

- Lancer immédiatement le job de sauvegarde afin d'en connaitre le résultat. Pour cela, suivre les indications suivantes :

- Lancer Microsoft SQL Server Management Studio,
- Aller dans l'arborescence SQL Server Agent / Jobs,

-

- Lancer la tâche DatabaseAllTasks (Clic droit Start Job at Step),

| 📸 SQL Server Agent |                   |
|--------------------|-------------------|
| 🖃 🚞 Jobs           |                   |
| 尾 DatabaseAllTasks |                   |
| 📑 DatabaseBackup   | New Job           |
| 🗔 DatabaseBackup   |                   |
| DatabaseBackup     | Start Job at Step |
|                    |                   |

#### Cliquez sur Start.

| atabaseAllTasks        |                            |                               |
|------------------------|----------------------------|-------------------------------|
| tart execution at step | :                          |                               |
| Step ID                | Step Name                  | Step Type                     |
| 1                      | DatabaseBackup - SYSTE     | Operating system (CmdExec)    |
| 2                      | DatabaseBackup - USER      | Operating system (CmdExec)    |
|                        |                            | Operating system (CmdEvec)    |
| 3                      | DatabaseIntegrityCheck - S | operating system (ciliac kec) |

Vous devez obtenir l'écran suivant en cas de bonne exécution.

| Success 2 Total 0 Error   2 Success 0 Warning   ails: Action Status Message   Start Job 'DatabaseAllTasks' Success Execute job 'DatabaseAllTasks' Success | 5    | tart Jobs\IP08R              | 2                |           |        | _ 🗆              |
|----------------------------------------------------------------------------------------------------|------|------------------------------|------------------|-----------|--------|------------------|
| ails:<br>Action Status Message<br>Start Job 'DatabaseAIIT asks' Success<br>Execute job 'DatabaseAIIT asks' Success                                        | •    | Success                      | 2 Tota<br>2 Suci | l<br>cess | 0<br>0 | Error<br>Warning |
| Action     Status     Message       Start Job 'DatabaseAllTasks'     Success     Execute job 'DatabaseAllTasks'     Success                               | )eta | ails:                        |                  |           |        |                  |
| Start Job 'DatabaseAIITasks' Success<br>Execute job 'DatabaseAIITasks' Success                                                                            |      | Action                       |                  | Status    |        | Message          |
| Execute job 'DatabaseAllTasks' Success                                                                                                    | 9    | Start Job 'DatabaseAllTasks' |                  | Success   |        |                  |
|                                                                                                    | 0    | Execute job 'Databa          | iseAllTasks'     | Success   |        |                  |
|                                                                                                    | 0    | Execute job 'Database        | iseAllTasks'     | Success   |        |                  |
|                                                                                                    |      |                              |                  |           |        | Close            |

- Contacter votre support si les sauvegardes ne s'effectuent toujours pas.